Ethernet Communication: Data Exchange S7-1200 <-> S7-1200

S7-1200

**Configuration Example X17 • September 2010** 

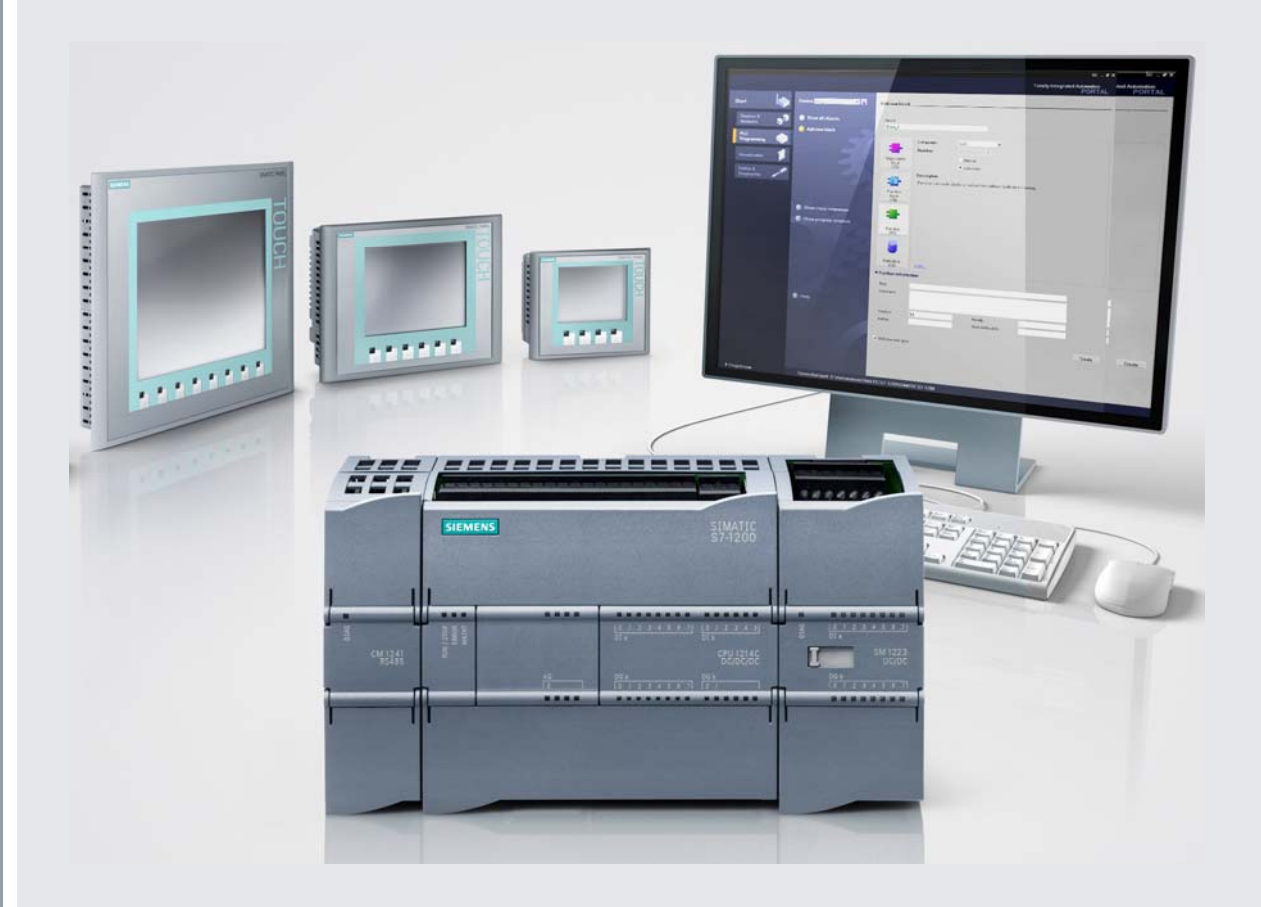

# **Applications & Tools**

Answers for industry.

# **SIEMENS**

### Warranty, Liability and Support

Note

The application examples are not binding and do not claim to be complete regarding configuration, equipment and any eventuality. The application examples do not represent customer-specific solutions. They are only intended to provide support for typical applications. You are responsible for ensuring that the described products are used correctly. These application examples do not relieve you of the responsibility to use sound practices in application, installation, operation and maintenance. When using these Application Examples, you recognize that we cannot be made liable for any damage/claims beyond the liability clause described. We reserve the right to make changes to these Application Examples at any time without prior notice. If there are any deviations between the recommendations provided in this application example and other Siemens publications – e.g. Catalogs – the contents of the other documents have priority.

We accept no liability for information contained in this document.

Any claims against us – based on whatever legal reason – resulting from the use of the examples, information, programs, engineering and performance data etc., described in this Application Example shall be excluded. Such an exclusion shall not apply in the case of mandatory liability, e.g. under the German Product Liability Act ("Produkthaftungsgesetz"), in case of intent, gross negligence, or injury of life, body or health, guarantee for the quality of a product, fraudulent concealment of a deficiency or breach of a condition which goes to the root of the contract ("wesentliche Vertragspflichten"). However, claims arising from a breach of a condition which goes to the root of the foreseeable damage which is intrinsic to the contract, unless caused by intent or gross negligence or based on mandatory liability for injury of life, body or health. The above provisions do not imply a change in the burden of proof to your detriment.

It is not permissible to transfer or copy these Application Examples or excerpts thereof without express authorization from Siemens Industry Sector.

If you have any questions regarding this document, please send us an e-mail to the following address:

online-support.automation@siemens.com

# **Table of Contents**

| War | Warranty, Liability and Support2                                                                        |                                                                                                    |                                                                                                    |  |
|-----|----------------------------------------------------------------------------------------------------|----------------------------------------------------------------------------------------------------|----------------------------------------------------------------------------------------------------|--|
| 1   | Automa                                                                                                  | ntion Task                                                                                                    | 4                                                                                                    |  |
|     | 1.1<br>1.2                                                                                              | Tasks<br>Setup<br>List of components                                                                                                    | 4<br>5<br>5                                                                                                |  |
| 2   | Automa                                                                                                  | tion Solution                                                                                                    | 7                                                                                                    |  |
|     | 2.1<br>2.2<br>2.2.1<br>2.2.2<br>2.3<br>2.3.1<br>2.3.2<br>2.3.3<br>2.3.4<br>2.4<br>2.4<br>2.4.1<br>2.4.2 | Wiring diagram<br>Program structure<br>Block structure of the master<br>Block structure of the slave<br>Used blocks<br>Master<br>Slave<br>Data consistency<br>Expanding the slave number<br>Program sequence<br>Program sequence in the master controller<br>Program sequence in the slave controller      | 8<br>9<br>. 11<br>. 12<br>. 12<br>. 15<br>. 15<br>. 15<br>. 17<br>. 19<br>. 19<br>. 21                     |  |
| 3   | Configu                                                                                                 | ıration                                                                                                    | . 23                                                                                                    |  |
|     | 3.1<br>3.1.1<br>3.1.2<br>3.2<br>3.2.1<br>3.2.2                                                          | Hardware and software installation<br>Installing and wiring the hardware<br>Software installation<br>Hardware and network configuration<br>Assigning the IP address of the PG/PC<br>Configuring the master<br>Establishing a connection<br>Time settings<br>Download the master project to the controller  | . 23<br>. 23<br>. 23<br>. 24<br>. 24<br>. 26<br>. 26<br>. 28                                               |  |
|     | 3.2.3<br>3.3<br>3.4<br>3.4.1<br>3.4.2<br>3.4.2                                                          | Configuration of the slaves<br>Establishing a connection<br>Download the slave project to the controllers<br>Activate online mode<br>Live Demo<br>Cyclical sequence<br>User data transfer<br>Master -> Slaves<br>Slave 1 -> Master<br>Slave 2 -> Master<br>Time synchronization<br>Setting the master time | . 31<br>. 31<br>. 32<br>. 34<br>. 38<br>. 38<br>. 38<br>. 38<br>. 38<br>. 38<br>. 39<br>. 39<br>. 40<br>40 |  |
|     | 3.4.4<br>3.4.5                                                                                          | Manual synchronization of a slave<br>Automatic synchronization of all slaves<br>Communication errors<br>Synchronization time of the master                                                                                                    | . 41<br>. 42<br>. 43<br>. 43                                                                               |  |
| 4   | Code E                                                                                                  | lements                                                                                                    | . 44                                                                                                    |  |
| 5   | History                                                                                                 |                                                                                                    | . 45                                                                                                    |  |

## 1 Automation Task

### 1.1 Tasks

Data exchange (e.g. for time synchronization) shall be enabled between an S7-1200 master controller and several S7-1200 slave controllers.

### Layout of the application task

Figure 1-1

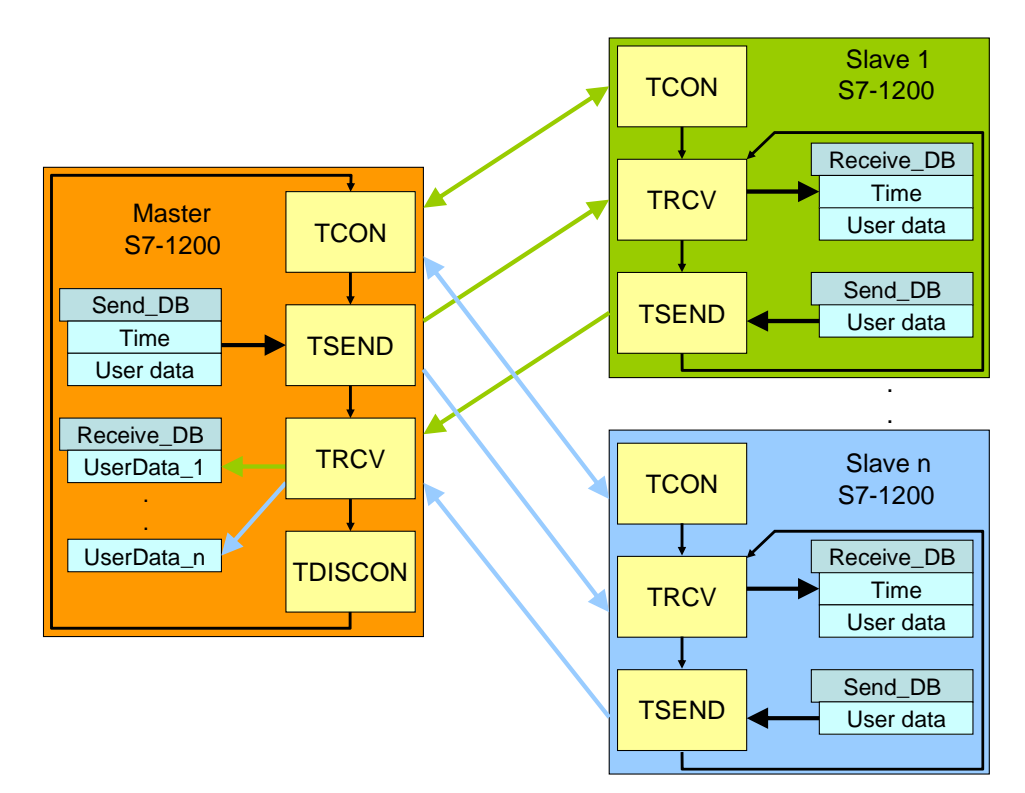

### **Application requirements**

Master and slaves have one send and one receive data block each (Send\_DB and Receive\_DB).

The master sends a TCP/IP connection request to the first slave via the TCON block. To acknowledge the established connection the partner also executes the TCON block.

For a synchronization request the master reads the system time and sends it to the slave via the TSEND communication block together with the user data. With the TRCV receive block the slave receives the data in the Receive\_DB data block. The slave synchronizes its system time with the received clock time of the master. Then slave 1 sends its user data to the master via the TSEND block. The user data of slave 1 are stored on the master side via the TRCV block at the given location in the receive data block.

Then the master disconnects from slave 1 via the TDISCON block.

#### Setup

This procedure is repeated with the subsequent slaves. After the data exchange between master and the last slave the master starts the data exchange with slave 1.

On the slave side a once established connection remains reserved. So TCON must only be called for initialization.

### 1.2 Setup

The automation task is demonstrated at the example of data exchange between a master CPU and two slave controllers (slave 1 and slave 2).

### **Schematic layout**

Figure 1-2

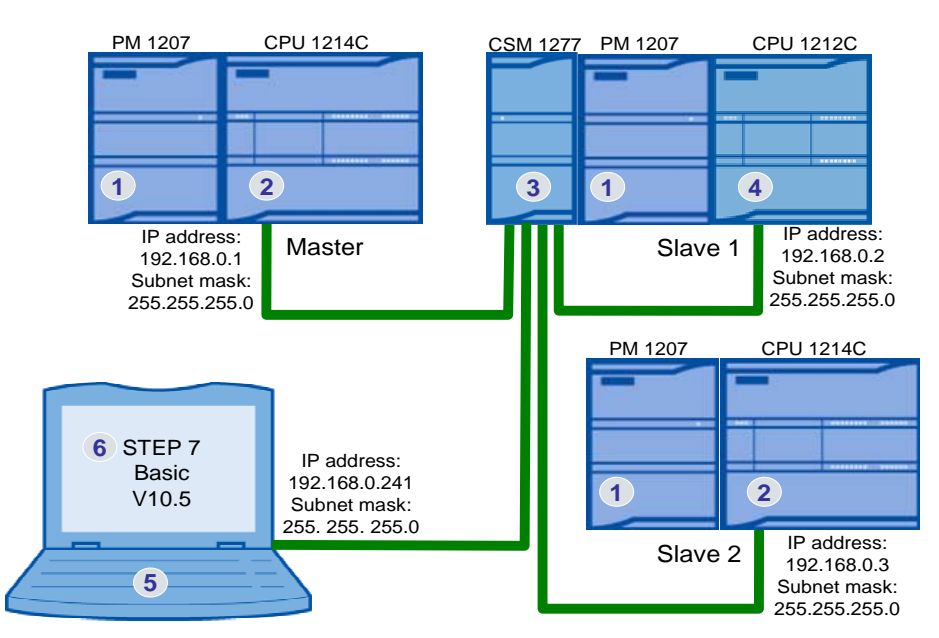

Figure 1-2 shows the principal setup. The communicating CPUs as well as the programming device with the "STEP 7 Basic V10.5" software for programming the S7-1200 are each connected with the CSM 1277 switch via Ethernet cable.

#### Subnet mask

The IP addresses of the communication nodes only differ in the last octet (192.168.0.x), which makes it a class C network. As a subnet mask "255.255.255.0" is selected for a class C network. To expand the slave node in the example program further IP addresses can be used within this class C network (192.168.0.x).

### List of components

| Table 1-1 |  |
|-----------|--|
|-----------|--|

| No. | Component                      | Qty. | MLFB/order number  |
|-----|--------------------------------|------|--------------------|
| 1.  | POWER SUPPLY S7-1200 PM1207    | 3    | 6EP1332-1SH71      |
| 2.  | S7-1200 CPU1214C               | 2    | 6ES7214-1AE30-0XB0 |
| 3.  | COMPACT SWITCH MODULE CSM 1277 | 1    | 6GK7277-1AA00-0AA0 |
| 4.  | S7-1200 CPU1212C               | 1    | 6ES7212-1AD30-0XB0 |
| 5.  | PC/PG                          | 1    |                    |

Setup

| No. | Component                         | Qty. | MLFB/order number  |
|-----|-----------------------------------|------|--------------------|
| 6.  | STEP 7 BASIC V10.5                | 1    | 6ES7822-0AA00-0YA0 |
| 7.  | STEP 7 Basic V10.5 Service Pack 2 | 1    | Entry ID:39741113  |

# 2 Automation Solution

For data exchange via Ethernet the S7-1200 provides the open TCP/IP communication with the T communication block:

 TCON, TSEND, TRCV and TDISCON (with explicit execution of the connecting and disconnecting process)

and

• TSEND\_C and TRCV\_C (with integrated connecting and disconnecting process).

The following protocols are supported by the T communication blocks:

- TCP native
- ISO-on-TCP (dynamic data length transmission)

On the master as well as the slave side the communication blocks with explicit execution of the connecting and disconnecting process are selected:

- TCON for establishing the connection
- TSEND for sending the data
- TRCV for receiving the data
- TDISCON for disconnecting

The selected protocol is "ISO-on-TCP".

In the OSI model the "ISO-on-TCP" protocol is added to the TCP protocol and provides the advantage of a message-orientated approach, which is especially helpful for the communication between SIMATIC systems.

For the connection configuration in STEP 7 Basic V10.5 the respective connection parameter is identified via the IP address. For a configured connection a connection resource is reserved and the connection parameters are stored in a connection data block. The IP address of the partner is also stored here.

The maximum number for the open T communication is limited to a maximum of 8 simultaneous connections.

Changing the IP addresses in the connection data block enables data exchange between more than 8 different communication partners via the same connection resource.

With the "ISO-on-TCP" protocol up to 8.192 bytes per job can be transferred.

### 2.1 Wiring diagram

The components list is available in chapter 1.2.

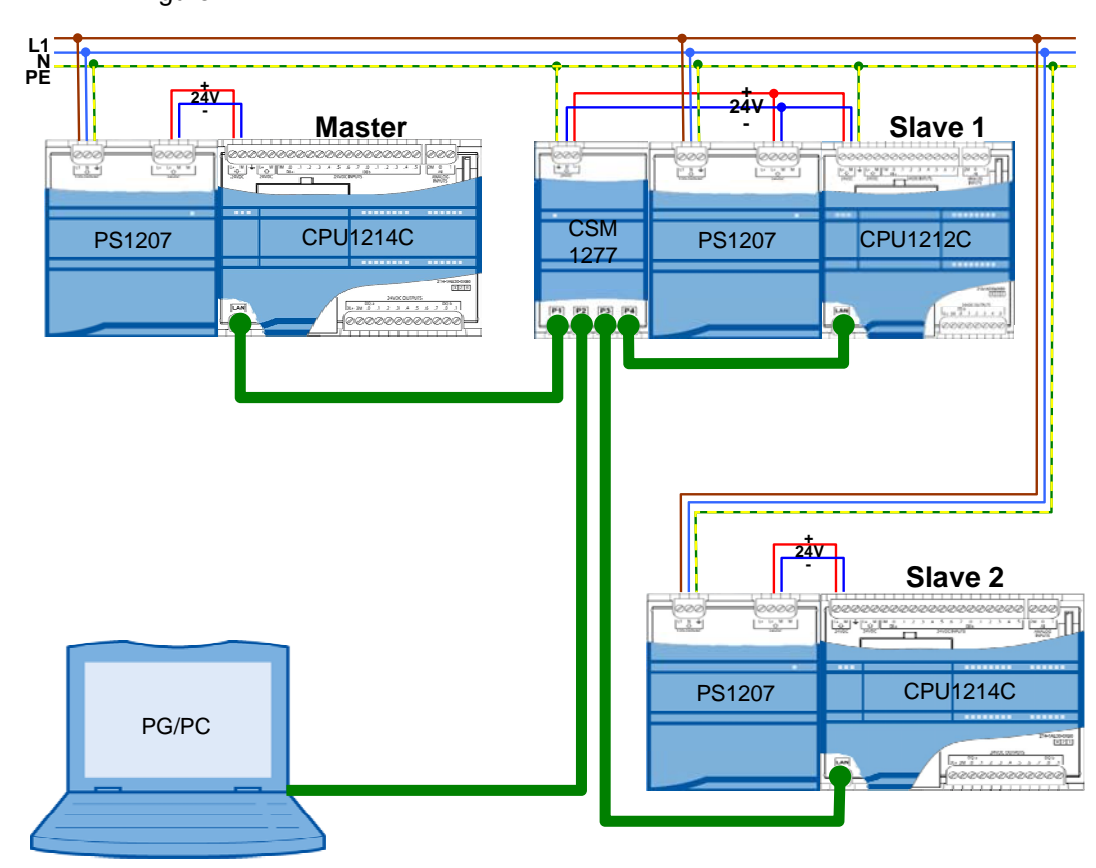

Figure 2-1

### 2.2 Program structure

This chapter describes the program structure of the example on the function and data block level of the automation system.

### 2.2.1 Block structure of the master

#### Representation

Figure 2-2 shows the call hierarchy of the used blocks as well as the access to the used data blocks for the master.

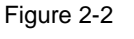

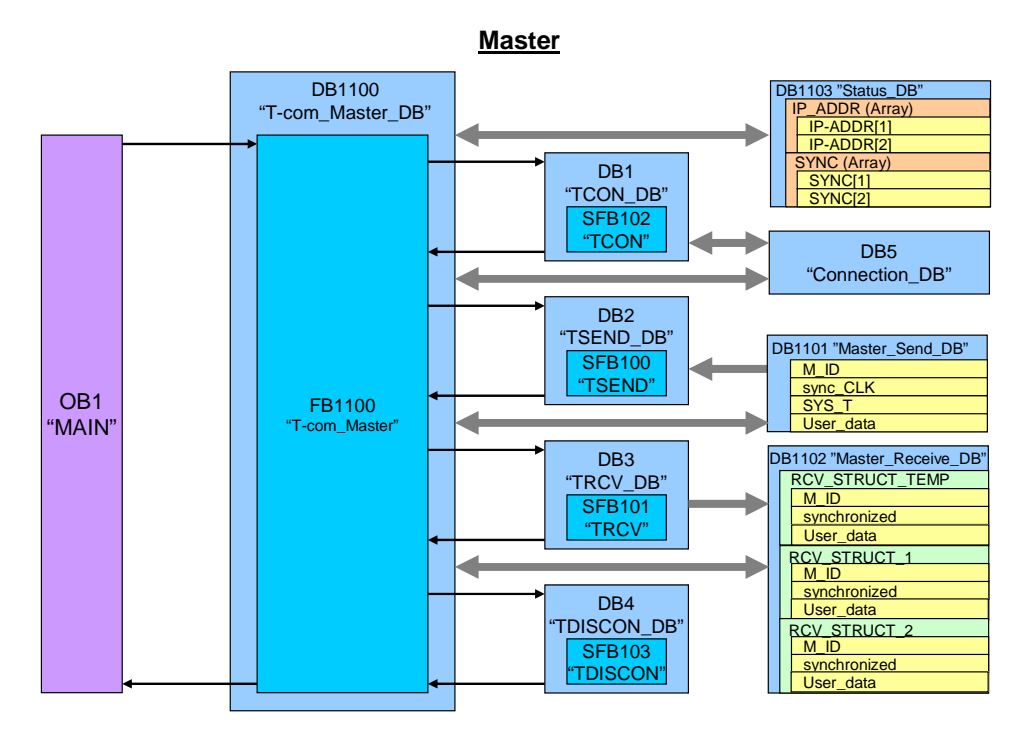

#### Description

Data block DB1103 "Status\_DB" contains the IP address, as well as control and status information of all slaves in form of arrays. Figure 2-2 displays the arrays for the IP address information "IP-ADDR" and synchronization request "SYNC" with 2 elements for 2 slaves. Depending on which slave is to be addressed the respective element is accessed.

OB1 "MAIN" cyclically calls function block FB1100 "T-com\_Master" with its instance DB1100 "T-com\_Master\_DB".

"T-com\_Master" reads the IP address information of the first slave from the status DB 1103 and writes it to the connection data block DB5 "Connection\_DB".

SFB102 "TCON" with its instance DB1 establishes a connection with the IP address stored in the connection DB5.

In FB1100 the local time is read cyclically and compared with a given daily synchronization time. At this time all synchronization request bits of the "SYNC"

array are set in the status DB. The clock synchronization can also be executed individually for each slave via the watch table.

Setting the synchronization request "SYNC[1]" for the first slave in DB1103 "Status\_DB" causes reading the system time "SYS\_T" and storing in send data block DB1101 "Send\_DB" together with the synchronization request "sync\_CLK".

Function block FB1100 calls the send block SFB100 "TSEND" with its instance DB2. It transmits the content of the send data block DB1101 "Master\_Send\_DB" to the first slave. Apart from the clock time synchronization information, "User\_data" and a message ID "M\_ID" are also transferred.

SFB101 "TRCV" with its instance DB3 waits to receive from slave 1 and saves the content to the temporary receive data structure "RCV\_STRUCT\_TEMP" in the receive DB1102 "Master\_Receive\_DB".

The temporary receive data "RCV\_STRUCT\_TEMP" is copied to the respective receive structure in the receive data block ("RCV\_STRUCT\_1" for slave 1), depending on which slave they are from.

The received message ID "M\_ID" is compared with the sent ID. A deviation is noted in the status DB of the respective element [1] of the "M\_ID\_UNEQUAL" array for slave 1.

After successful synchronization of slave 1 (signaled by the "synchronized" tag) the synchronization request bit "SYNC[1]" for slave 1 is reset in the status DB.

SFB103 "TDISCON" with its instance DB4 disconnects from slave 1.

The message ID "M\_ID" is increased and the data exchange with slave 2 is handled in the same way.

### 2.2.2 Block structure of the slave

#### Representation

Figure 2-3 shows the call hierarchy of the used blocks as well as the access to the used data blocks for the slave.

Figure 2-3

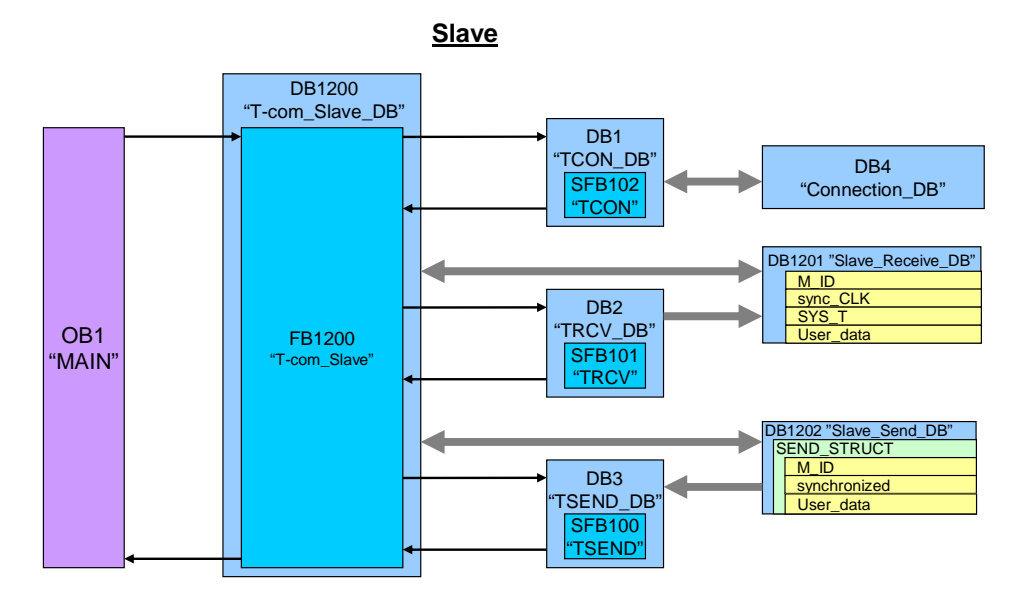

#### Description

OB1 "MAIN" cyclically calls function block FB1200 "T-com\_Slave" with its instance DB1200 "T-com\_Slave\_DB".

In the first cycle, FB1200 "T-com\_Slave" calls the SFB100 "TCON" with its instance DB1. The identification of the master receives TCON from the connection DB4 "Connection-DB". If the connection has been established it is maintained.

SFB101 "TRCV" with its instance DB2 waits to receive from the master and saves the content to DB1201 "Slave\_Receive\_DB".

At a synchronization request "sync\_CLK", the FB1200 "T-com" synchronizes its system time with the system time "SYS\_T" received from the master. After successful clock synchronization the "synchronized" bit is set in the send structure "SEND\_STRUCT" in the send DB1202 "Slave\_Send\_DB".

The received message ID "M\_ID" from DB1201 "Receive\_DB" is mirrored in the send block DB1202 "Send\_DB".

FB1200 "T-com\_Slave" sends the content of the send structure "SEND\_STRUCT" using the SFB100 "TSEND" with its instance DB3 to the master.

After successful send acknowledgement slave 1 waits via TRCV for a new reception from the master and repeats the data exchange.

### 2.3 Used blocks

### 2.3.1 Master

The following table gives you an overview of the used blocks on the master side.

| Object<br>name | Symbolic name     | Description                                                                                                    |
|----------------|-------------------|----------------------------------------------------------------------------------------------------|
| OB1            | Main              | Cyclic organization block                                                                                       |
| FB1100         | T-com_Master      | Function block for deterministic data exchange<br>with several slaves via their function block<br>"T-com_Slave" |
| SFB100         | TSEND             | T-communication block for sending data                                                                          |
| SFB101         | TRCV              | T-communication block for receiving data                                                                        |
| SFB102         | TCON              | T-communication block for establishing a<br>connection                                                          |
| SFB103         | TDISCON           | T-communication block for disconnection                                                                         |
| DB5            | Connection_DB     | Connection data block for TCON                                                                                  |
| DB1102         | Master_Receive_DB | Receive data block for TRCV                                                                                     |
| DB1101         | Master_Send_DB    | Send data block for TSEND                                                                                       |
| DB1103         | Status_DB         | Status data block for all slaves                                                                                |
| DB1100         | T-com_Master_DB   | Instance data block for "T-com_Master"                                                                          |
| DB1            | TCON_DB           | Instance data block for TCON                                                                                    |
| DB4            | TDISCON_DB        | Instance data block for TDISCON                                                                                 |
| DB3            | TRCV_DB           | Instance data block for TRCV                                                                                    |
| DB2            | TSEND_DB          | Instance data block for TSEND                                                                                   |

Table 2-1

### T-com\_Master (FB1100)

The function block for deterministic data exchange with several slaves via the T communication blocks is called cyclically in OB1.

| Figure 2-4 | 4                                                                                        |
|------------|------------------------------------------------------------------------------------------|
| CE-X17_    | _Master_v1d2 → Master → Program blocks → Main                                            |
|            |                                                                                          |
| ы р        | { 学 学 🚍 📼 😰 遛 ± 🚍 🎲 🥙 💊 🍄 🙄                                                              |
| ▶ Block    | k title: "Main Program Sweep (Cycle)"                                                    |
|            |                                                                                          |
| 💌 Ne       | etwork 1:                                                                                |
| Co         | omment                                                                                   |
|            | %DB1100<br>"T-com_Master_<br>DB"<br>%FB1100<br>"T-com_Master"<br>EN ENO<br>2 – slave_max |

The selected instance data block is DB1100.

As the only input the maximal number of slaves "slave\_max" must be specified.

The respective slave is identified via the "slave" tag. Data exchange with the slaves is a sequential process.

The following static tags of the FB300 provide configuration options via the initial value or the status evaluation.

| Tabl | е | 2-2 |
|------|---|-----|
| iubi | C | ~ ~ |

| Name    | Data type | Description                                                                                          |
|---------|-----------|----------------------------------------------------------------------------------------------------|
| hour    | USInt     | Hour specification of the daily local synchronization time (value range: $0 - 23$ )                  |
| minute  | USInt     | Minute specification of the daily local synchronization time (value range: 0 – 59)                   |
| TIMEOUT | Time      | Maximum wait time until the step chain in FB1100 is automatically switched further (default: 500 ms) |

### Status\_DB (DB1103)

The status DB consists of the following arrays with respectively 2 elements for 2 slaves. For the expansion of the slave number the arrays must be increased accordingly (see chapter 2.3.4).

| Name                 | Element<br>type | Description                                                        |  |  |
|----------------------|-----------------|--------------------------------------------------------------------|--|--|
| IP_ADDR              | USInt           | 4 <sup>th</sup> octet of the IP address of the slave               |  |  |
| SYNC                 | Bool            | Clock synchronization request                                      |  |  |
| TIMEOUT              | Bool            | Exceeding the processing time when<br>connecting or receiving data |  |  |
| M_ID_UNEQUAL         | Bool            | Sent and received M_ID unequal                                     |  |  |
| TCON_ERROR           | Bool            | Error message of the communication block TCON                      |  |  |
| TCON_ERROR_STATUS    | Word            | Status of the TCON block during last error                         |  |  |
| TSEND_ERROR          | Bool            | Error message of the TSEND<br>communication block                  |  |  |
| TSEND_ERROR_STATUS   | Word            | Status of the TSEND block during the last error                    |  |  |
| TRCV_ERROR           | Bool            | Error message of the TRCV<br>communication block                   |  |  |
| TRCV_ERROR_STATUS    | Word            | Status of the TRCV block during last error                         |  |  |
| TDISCON_ERROR        | Bool            | Error message of the TDISCON<br>communication block                |  |  |
| TDISCON_ERROR_STATUS | Word            | Status of the TDISCON block during last error                      |  |  |

Table 2-3

### 2.3.2 Slave

The following table gives you an overview of the used blocks on the slave side.

| Table 2-4      |                  |                                                                                        |
|----------------|------------------|----------------------------------------------------------------------------------------|
| Object<br>name | Symbolic name    | Description                                                                            |
| OB1            | Main             | Cyclic organization block                                                              |
| FB1200         | T-com_Slave      | Function block for data exchange with one master via its function block "T-com_Master" |
| SFB100         | TSEND            | T-communication block for sending data                                                 |
| SFB101         | TRCV             | T-communication block for receiving data                                               |
| SFB102         | TCON             | T-communication block for establishing a<br>connection                                 |
| DB4            | Connection_DB    | Connection data block for TCON                                                         |
| DB1201         | Slave_Receive_DB | Data block for receiving from the master                                               |
| DB1202         | Slave_Send_DB    | Data block for sending to the master                                                   |
| DB1200         | T-com_Slave_DB   | Instance data block for "T-com_Slave"                                                  |
| DB1            | TCON_DB          | Instance data block for TCON                                                           |
| DB2            | TRCV_DB          | Instance data block for TRCV                                                           |
| DB3            | TSEND_DB         | Instance data block for TSEND                                                          |

### 2.3.3 Data consistency

### "Master\_Send\_DB" and "Slave\_Receive\_DB"

The send block of the master and the receive block of the slave must have the same length and structure. In the application example they consist of 160 bytes and have the following structure:

| Tal | ble | 2-5 |
|-----|-----|-----|
|     |     |     |

| Name      | Data type          | Description                        |
|-----------|--------------------|------------------------------------|
| M_ID      | Int                | Message ID                         |
| sync_CLK  | Bool               | Clock synchronization request      |
| SYS_T     | DTL                | Synchronization time of the master |
| User_data | Array of 144 bytes | User data (master -> slave)        |

The user data "User\_data" can be changed individually. However, the data structure must be identical on the sending and receiving side.

### "SEND\_STRUCT" and "RCV\_STRUCT\_x"

The send structure of the "SEND\_STRUCT" slave and the receive structure of the "RCV\_STRUCT\_x" master must be identical. The receive DB 1102 "Master\_Receive\_DB" consists of 3 receive structures (one temporary and 2 for 2 slaves). This structure consists of 34 bytes and has the following design:

#### Table 2-6

| Name            | Data type | Description                             |
|-----------------|-----------|-----------------------------------------|
| M_ID            | Int       | Mirrored message ID for acknowledgement |
| synchronized    | Bool      | Clock synchronization acknowledgement   |
| User_data_Byte  | Byte      | User data (slave -> master)             |
| User_data_Char  | Char      | User data (slave -> master)             |
| User_data_Word  | Word      | User data (slave -> master)             |
| User_data_DWord | DWord     | User data (slave -> master)             |
| User_data_DInt  | DInt      | User data (slave -> master)             |
| User_data_Real  | Real      | User data (slave -> master)             |
| User_data_Time  | Time      | User data (slave -> master)             |
| User_data_USInt | USInt     | User data (slave -> master)             |
| User_data_UInt  | UInt      | User data (slave -> master)             |
| User_data_UDInt | UDInt     | User data (slave -> master)             |
| User_data_SInt  | SInt      | User data (slave -> master)             |

The user data "User\_data" can be changed individually. However, the data structure must be identical on the sending and receiving side.

When increasing the slave number an appropriate number of receive structures "RCV\_STRUCT\_x" must be defined in the receive DB "Master\_Receive\_DB" (see chapter 2.3.4).

Data consistency is on the program side guaranteed by the sequential processing of the send and receive jobs.

Status DB 1103 provides the option of directly influencing the communication errors.

Due to the continued data exchange between master and slaves the data consistency can only be provided for one cycle.

Consistent data must therefore be written into the send data blocks by the user within one cycle or be read from the receive data blocks.

### 2.3.4 Expanding the slave number

To adjust the master and the slave project of an increased number of subordinate slave controllers proceed as follows:

The expansion is displayed at the example of 3 slaves.

Table 2-7

| No. | Instruction                                                                                                    | Note/picture                                                                                                    |
|-----|----------------------------------------------------------------------------------------------------|----------------------------------------------------------------------------------------------------|
| 1.  | In the project "CE-X17_Slave_v1d2", you duplicate one of both controller folders "Slave_1" or "Slave_2" via "Copy & Paste".                                                                                                    | Siemens       - CE-X17_Slave_v1d2         Project       Edit       View       Insert       Online         Image: Source project       Image: Source project <td< th=""></td<> |
| 2.  | <ul> <li>In the menu item "Devices &amp; Networks", you open the device view for the newly created "Slave_3".</li> <li>Mark the controller and open the settings of the "PROFINET interface"</li> <li>Adjust the 4<sup>th</sup> octet of the IP address to the newly created controller (here: "76").</li> <li>Here you also exchange the CPU from the hardware catalog (if necessary).</li> </ul>              |                                                                                                    |
| 3.  | <ul> <li>In the master project "CE-<br/>X17_Master_v1d2" you exchange the<br/>status DB1103.</li> <li>Expand all arrays to 3 elements.</li> <li>When changing the arrays "IP_ADDR"<br/>the initial values of all elements must be<br/>created new.</li> <li>For the IP address of the newly created<br/>slave 3 you enter the 4<sup>th</sup> octet of the IP<br/>address from step 2 (line 5: "76").</li> </ul> | Stemmen - CC/S12_Master_v1d2       Project Bits       Weine Neural Online Options       Decisit Bits       CC/S12_Master_v1d2       Project Bits       CC/S12_Master_v1d2       Decist Bits       CC/S12_Master_v1d2       Decist Bits       CC/S12_Master_v1d2       Decist Bits       CC/S12_Master_v1d2       Decist Bits       Decist Bits       <                                                                                                    |

### Used blocks

| No. | Instruction                                                                                                    | Note/picture                                                                                                    |  |  |
|-----|----------------------------------------------------------------------------------------------------|----------------------------------------------------------------------------------------------------|--|--|
| 4.  | <ul> <li>In the master project "CE-<br/>X17_Master_v1d2" you open the receive<br/>DB1102.</li> <li>Duplicate one of the existing receive<br/>structures "RCV_STRUCT_x" and name<br/>the newly create structure (here:<br/>"RCV_STRUCT_3").</li> </ul>                                                                                | Viernens - CEXIZ-Master_v122       Project: Edit. View Incent: Online: Options: Tools: Window: Help:       Image: Edit. View Incent: Online: Options: Tools: Window: Help:       Project: Edit. View Incent: Online: Options: Tools: Window: Help:       Project: Edit. View Incent: Option: Tools: Window: Help:       Project: Edit. View Incent: Option: Tools: Window: Help:       Project: Edit. View Incent: Option: Tools: Window: Help:       Project: Edit. View Incent: Option: Tools: Window: Help:       Project: Edit. View Incent: Option: Tools: Window: Help:       Option: Option: Tools: Window: Help:       Option: Option: Tools: Window: Help:       Option: Option: Tools: Window: Help:       Option: Option: Tools: Window: Help:       Option: Option: Tools: Window: Help:       Option: Option: Tools: Window: Help:       Option: Option: Tools: Window: Help:       Option: Option: Tools: Window: Help:       Option: Option: Tools: Window: Help:       Option: Option: Tools: Window: Help:       Option: Option: Option: Tools: Window: Help:       Option: Option: Tools: Window: Help:       Option: Option: Option: Tools: Window: Help:       Option: Option: Tools: Window: Help:       Option: Option: Tool: Window: Help:       Option: Option: Tool: Window: Help:       Option: Option: Tool: Window: Help:       Option: Option: Tool: Window: Help:       Option: Option: Tool: Window: Help:       Option: Option: Tool                                                                                                    |  |  |
| 5.  | <ul> <li>In the master project "CE-<br/>X17_Master_v1d2" you open FB1100 "T-<br/>com_Master".</li> <li>In network 15 you expand the copy<br/>instruction of the temporary receive<br/>structure "RCV_STRUCT_TEMP" at the<br/>location of the newly created structure<br/>"RCV_STRUCT_3" for the reception of<br/>slave 3.</li> </ul> | Vermens - GCX12-Master v1d2<br>Project: Eds: View Inset: Online: Options: Tools: Window Help<br>Project: Eds: View Inset: Online: Options: Tools: Window Help<br>Project: Des: Option: Control of Control of |  |  |
| 6.  | <ul> <li>In the master project "CE-<br/>X17_Master_v1d2" you open OB1 "Main".</li> <li>Change the number of slaves with which<br/>the master shall communicate<br/>("slave_max") to "3".</li> </ul>                                                                                                    | Stemens - CCX12-Master_v1d2         Project: Edit: View Inter: Online: Options Tools Window Help         Image: Edit: View Inter: Online: Image: Image                                                                                          |  |  |

### 2.4 Program sequence

### 2.4.1 **Program sequence in the master controller**

### Flow chart

The following flowchart illustrates the program sequence on the master side. The functionality is bundled in FB1100 "T-com\_Master", which is called cyclically by OB1. FB1100 is realized as step chain.

Figure 2-5

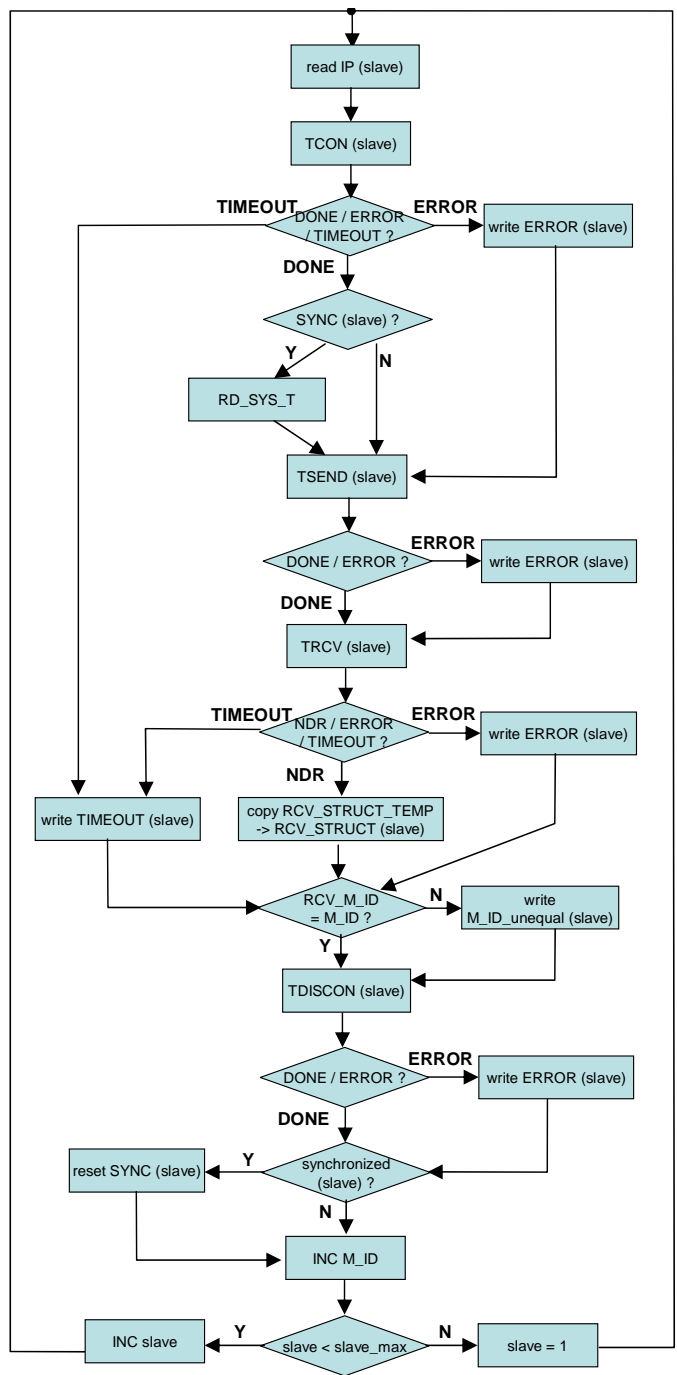

#### Description of the flow chart

The respective slave used for exchanging the data is identified via the "slave" index.

Starting with "slave" = 1 the IP address ( $4^{th}$  octet) of the first slave is read from the status DB and written to the connection data block.

TCON sends a connection request to this slave. Since the step chain is only continued after acknowledgement of the connection request, a maximum processing time "TIMEOUT" elapses.

The information that this time has elapsed or the "Error" feedback message is output in the status DB depending on the communication partner ("slave").

Subsequently, the synchronization request "SYNC" is read from the status information for this slave. Depending on the request, the system time ("RD\_SYS\_T") is read and written to the send data block.

With the send block "TSEND" the content of the send data block is transferred to the slave. Apart from the clock time synchronization information, a message ID "M\_ID" is also transferred.

For an "ERROR" message of the "TSEND" send block the error information is written to the elements "TSEND\_ERROR(slave)" and "TSEND ERROR STATUS(slave)" in the status DB.

Data of the slave are received with the receive block "TRCV" and written to the temporary receive structure "RCV\_STRUCT\_TEMP" in the receive DB.

After the maximum processing time "TIMEOUT" has elapsed or upon "ERROR" message of receive block "TRCV" the error information is written to the respective "slave" elements of the arrays in the status DB.

For positive acknowledgement of receipt "TRCV\_NDR" the temporary receive structure "RCV\_STRUCT\_TEMP" is copied to the respective slave "RCV\_STRUCT(slave)".

From the temporary receive data the message ID "M\_ID" mirrored by the slave is compared with the sent "M\_ID". If it deviates this is noted in the "slave" element of the array ("M\_ID\_unequal") in the status DB.

Subsequently, the connection with the slave is established with the "TISCON" block. Errors which occur during the disconnecting process are also output in the status DB.

Now the successful synchronization from the temporary receive data of the slave are checked ("synchronized"). In the positive case the synchronization request "SYNC" is reset for the slave. Otherwise the clock synchronization is repeated at the next communication with this slave.

The message ID is increased ("INC M\_ID") and the current communication node "slave" is compared with the maximum slave number "slave\_max". As long as "slave\_max" has not been reached, the communication node number is increased ("INC slave"). Otherwise, the index is set to the initial value (slave = "1").

### 2.4.2 Program sequence in the slave controller

### Flow chart

The following flowchart illustrates the program sequence on the slave side. The functionality is bundled in FB1200 "T-com\_Slave", which is called cyclically by OB1. FB1200 is realized as a step chain.

Figure 2-6

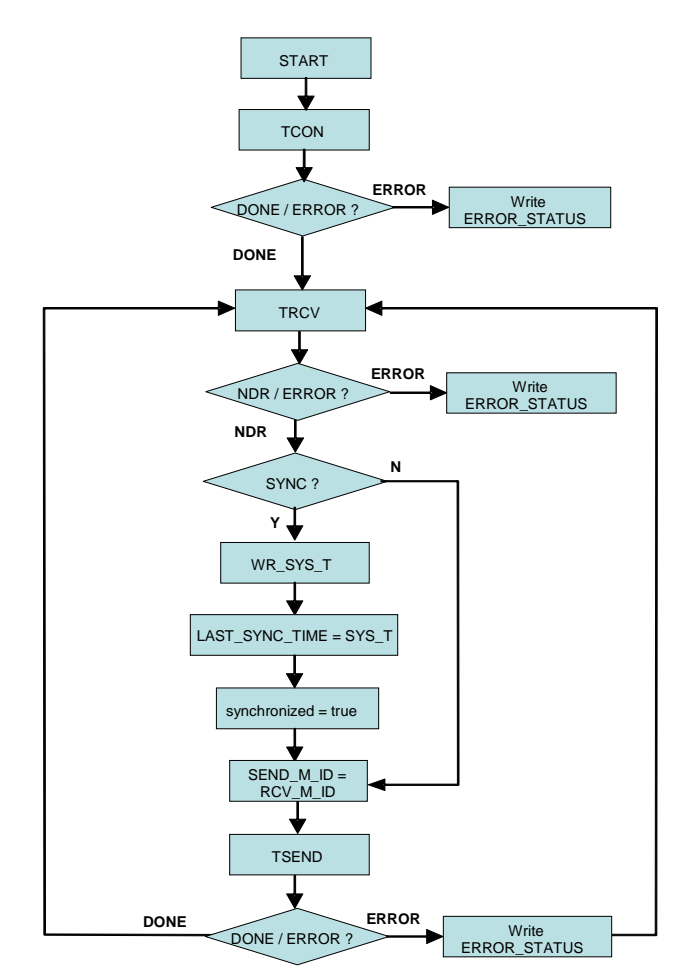

#### Description of the flow chart

Upon initialization the TCON sends a connection request to the master. For an "ERROR" feedback message the status information in the

"TCON\_ERROR\_STATUS" tag is maintained. For positive acknowledgement of the established connection "DONE", the slave waits for reception by the master via the "TRCV" block.

For a faulty "ERROR" feedback message of the receive block the status information in the "TRCV\_ERROR\_STATUS" tag is maintained. When receiving new data "NDR", the received synchronization request "SYNC" of the master is polled.

If it is given, the received system time "SYS\_T" is written to the system time of the S7-1200 with "WR\_SYS\_T" and this time is stored as the last synchronization time "LAST\_SYNC\_TIME". Subsequently the successful synchronization is signaled in the send data of the slave via the "synchronized" bit.

The received message ID "RCV\_M\_ID" from the master is mirrored in the "SEND\_M\_ID" send data. The slave sends the send data to the master via "TSEND". At an "ERROR" message the error status information "TSEND\_ERROR\_STATUS" is stored. Finally, the slave returns to ready to receive mode and waits for new data from the master.

When disconnected by the master, the reserved connection resource with the master remains. A renewed connection request via "TCON" is therefore only required after a restart.

Hardware and software installation

# 3 Configuration

### 3.1 Hardware and software installation

### 3.1.1 Installing and wiring the hardware

Table 3-1

| No. | Instruction                                                                                          | Note/picture                 |  |
|-----|----------------------------------------------------------------------------------------------------|------------------------------|--|
| 1.  | Mount the S7-1200 module to a standard top-hat rail.                                                 |                              |  |
| 2.  | Connect the controller and your programming device with the switch CSM 1277 via RJ45 Ethernet cable. | See chapter "Wiring diagram" |  |
| 3.  | Connect all ground connections to ground.                                                            | See chapter "Wiring diagram" |  |
| 4.  | Supply power to the controller.                                                                      | See chapter "Wiring diagram" |  |

### 3.1.2 Software installation

Table 3-2

| No. | Instruction                                                               | Note/picture  |
|-----|---------------------------------------------------------------------------|---------------|
| 1.  | Install STEP 7 Basic V10.5 on your<br>programming device.                 | See Table 1-1 |
| 2.  | Install Service Pack 2 for STEP 7 Basic V10.5 on your programming device. | See Table 1-1 |

### 3.2 Hardware and network configuration

### 3.2.1 Assigning the IP address of the PG/PC

Your PG/PC must have an IP address assigned to it in the same subnet as the CPUs. The IP addresses of the individual nodes are displayed in Figure 1-2.

In order to assign the IP address for your network card in the Windows XP operating system, please proceed as follows:

| Table 3 | 3-3 |
|---------|-----|
|---------|-----|

| No. | Instruction                                                                    | Note/picture                                                                                                    |
|-----|--------------------------------------------------------------------------------|----------------------------------------------------------------------------------------------------|
| 1.  | Select the "Network Connections" option in the Control Panel.                  | File       Edit       View       Favorites       Tools       Help         Back       Parel       Folders       Polders       Polders       Polders         Address       Control Panel       Address       Polders       Polders       Polders       Polders         Switch to Category View       Address       Address       Polders       Address       Polders       Polders       Polders         See Also       Polder Options       Address       Polder Options       Polder Options       Polder Options         Windows Update       Polder Options       Polder Options       Polder Options       Polder Options         Polder Options       Polder Options       Polder Options       Polder Options       Polder Options         Windows Update       Polder Options       Polder Options       Polder Options       Polder Options         Mall       Memory Card Parameter Assignmen       Polder       Polder       Polder         Mall       Memory Card Parameter Assignmen       Polder       Polder       Polder                                                                                                    |
| 2.  | Select the network card to be used and open<br>the properties via right-click. | Network Connections         File       Edit       View Favorites       Tools       Advanced       Help         Back       Image: Solution of this       Search       Folders       Image: Solution of this       Image: Solution of this         Network Tasks       Image: Solution of this       Image: Solution of this       Image: Solution o |

| No. | Instruction                                                                                                    | Note/picture                                                                                                    |
|-----|----------------------------------------------------------------------------------------------------|----------------------------------------------------------------------------------------------------|
| 3.  | Select the element "Internet Protocol (TCP/IP)"<br>and open its properties.                                                                                                    | Install       Uninstell       Properties         Properties       Install       Uninstell       Properties         Install       Uninstell       Properties         Install       Uninstell       Properties         Install       Uninstell       Properties         Install       Uninstell       Properties         Install       Uninstell       Properties         Install       Uninstell       Properties         Install       Uninstell       Properties         Install       Uninstell       Properties         Description       Transmission Control Protocol/Internet Protocol. The default wide are a network protocol that provides communication across diverse interconnected networks.         Show icon in notification area when connected       Notify me when this connection has limited or no connectivity         OK       Cancel |
| 4.  | <ul> <li>Select "Use the following IP address"</li> <li>Enter "192.168.0.241" as an IP address (see Figure 1-2).</li> <li>Enter "255.255.255.0" as a subnet mask (see Figure 1-2).</li> <li>Confirm the settings with "OK".</li> </ul> | Internet Protocol (TCP/IP) Properties       ? ×         General       You can get IP settings assigned automatically if your network supports this capability. Otherwise, you need to ask your network administrator for the appropriate IP settings. <ul> <li>Obtain an IP address automatically</li> <li>Use the following IP address:</li> <li>IP address:</li> <li>IP address:</li> <li>IP 2. 168. 0 . 241</li> <li>Subnet mask:</li> <li>255. 255. 255. 0</li> <li>Default gateway:</li> <li>.</li> </ul> <li>Obtain DNS server address automatically</li> <li>Use the following DNS server addresses:</li> <li>Preferred DNS server:</li> <li>.</li> <li>Alternate DNS server:</li> <li>.</li> <li>Advanced</li>                                                                                                    |

### 3.2.2 Configuring the master

### Establishing a connection

The connection parameters are stored in a connection data block. A connection ID is assigned to each connection data block. The connection block TCON accesses this connection data block. The access of the T communication blocks TRCV, TSEND and TDISCON to the connection parameters then occurs via the connection ID.

The S7-1200 offers the connection wizard for configuring the connection.

The configuration of an open IE connection with the connection wizard is described below.

| т |   | h | ما  | 3-1 |
|---|---|---|-----|-----|
| L | a | D | ie. | 3-4 |

| 1. | Open FB1100 "T-com_Master" in<br>the "Master" controller of the "CE-<br>X17_Master_v1d2.ap10" project.                                                                                | Siemens - CE-X17_Master_v1d2         Project Edit View Insert Online Op         Image: Save project Image: Save project Ima                                                                            |
|----|----------------------------------------------------------------------------------------------------|----------------------------------------------------------------------------------------------------|
| 2. | <ul> <li>Open the Network 2.</li> <li>Select the "TCON" block.</li> <li>Open the "Properties" dialog.</li> <li>Select "Connection parameter" from the "Configuration" tab.</li> </ul> | Network 2: TCON Comment      CONNECT      CONNECT |

| 3. | • | Select "Unspecified" as the end point for the partner (slave).                    | Connection parameter<br>General                       | Local                           | Partner                         |
|----|---|-----------------------------------------------------------------------------------|-------------------------------------------------------|---------------------------------|---------------------------------|
|    | • | Enter the IP address of the first slave:                                          | End point:                                            | Master                          | Unspecified -                   |
|    | • | Selected the connection type "ISO-<br>on-TCP".                                    | interface:<br>Subnet:                                 | CPU 1214C DODODC, IE(R0/51) -   |                                 |
|    | • | Enter "1" as the connection ID.                                                   | Address:                                              | 192.168.0.1                     | 192.168.0.2                     |
|    | • | Select the symbolic name of the<br>connection data block in<br>"Connection data". | Connection type<br>Connection ID:<br>Connection data: | 130-on-TCP                      |                                 |
|    | • | Select "Establish active connection" on the Local side.                           | Address details                                       | Local TSAP                      | Partner TSAP                    |
|    | • | Select the ASCII characters "S7-<br>1200" for the local TSAP.                     | TSAP (ASCIO:<br>TSAP ID:                              | 57-1200<br>53.37.20.31.32.30.30 | 57-1200<br>53.37.20.31.32.30.50 |
|    | • | For the partner TSAP-ID you also<br>select the ASCII characters "S7-<br>1200".    |                                                       |                                 |                                 |

#### Time settings

The master controller synchronizes the system time of the slaves once per day. The time of synchronization is given as local time. Correct execution of the synchronization requires the time settings for the CPU.

#### Table 3-5

| 1. | <ul> <li>In the master project you open<br/>"Devices &amp; Networks".</li> </ul>                                                                                                    | Siemens - CE-X17_Master_v1d2 Project Edit View Insert Online Opt  Project tree  Project tree  CE-X17_Master_v1d2  Add new device  Devices & Networks |
|----|----------------------------------------------------------------------------------------------------|----------------------------------------------------------------------------------------------------|
| 2. | <ul> <li>Open the "Device view" dialog.</li> <li>Select the "Master" controller.</li> <li>Select the CPU.</li> </ul>                                                                                                    | CE-X17_Master_v1d2>Master                                                                                                    |
| 3. | <ul> <li>In the "Properties" you select "Time of day".</li> <li>Select your "Time zone" for calculating the local time.</li> <li>If necessary you activate the daylight-saving time with all required settings.</li> </ul> | Vaster     Properties     Info     Diagnostics       General     • General       • Ronstal instruct     • Time of day                                |

The local daily synchronization time can be set via the initial value assignment of the parameters "hour" and "minute" in FB1100 "T-com\_Master" or in the watch table (see Table 2-2).

Note

For S7-1200 the system time is the UTC time (Universal Time Coordinated).

### Download the master project to the controller

Unzip the example program "CE-X17\_Master\_v1d2.zip" into any directory on your hard drive.

Table 3-6

| No. | Instruction                                                                                                    | Note/picture                                                                                                    |
|-----|----------------------------------------------------------------------------------------------------|----------------------------------------------------------------------------------------------------|
| 1.  | <ul> <li>In the Windows Explorer you navigate to<br/>the S7-1200 project "CE-<br/>X17_Master_v1d2.ap10" and open it via<br/>double-click.</li> </ul>                                                                                                    | CE-X17_Master_v1d2         File       Edit       View       Folders         Back       Image: City CE-X17_v1d2(CE-X17_Master_v1d2)         Address       C:tyCE-X17_v1d2(CE-X17_Master_v1d2)         Folders       Image: City CE-X17_v1d2(CE-X17_Master_v1d2)         Polders       Image: City CE-X17_v1d2(CE-X17_Master_v1d2)         Image: City CE-X17_v1d2(CE-X17_Master_v1d2)       Image: City CE-X17_v1d2(CE-X17_v1d2)         Image: City City City City City City City City                                                                                                    |
| 2.  | <ul> <li>The project is opened in STEP 7 Basic.</li> <li>Open the Project view.</li> </ul>                                                                                                    | Start Start Advanced<br>Start Start St                                                                                                    |
| 3.  | <ul> <li>Select the controller folder "Master [CPU 1214C DC/DC/DC]".</li> <li>Press the "Extended download to device" button for downloading the entire project to the controller.</li> </ul>                                                                                                  | Siemens - CE-X17_Master_v1d2<br>Project Edit View Insert Online Options Tools W<br>Project tree<br>Project tree<br>CE-X17_Master_v1d2<br>CE-X17_Master_v1d2 |
| 4.  | <ul> <li>Select the used network card.</li> <li>Activate the display of all accessible nodes.</li> <li>Identify your master controller from the list of accessible nodes via the MAC address or via "Flash LED".</li> <li>Mark the selected controller and press the "Load" button.</li> </ul> | Extended download to device         St           Configured access nodes of Masser         Ourisings         Type         Address           Participant of the Instance         Participant of the Instance         Participant of the Instance         Participant of the Instance           Participant of the Instance         Participant of the Instance         Participant of the Instance         Participant of the Instance           Participant of the Instance         Participant of the Instance         Participant of the Instance         Type of the Instance           Participant of the Instance         Participant of the Instance         Participant of the Instance         Type of the Instance           Participant of the Instance         Participant of the Instance         Participant of the Instance         Type of device           Participant of the Instance         Participant of the Instance         Participant of the Instance         Type of device           Participant of the Instance         Participant of the Instance         Participant of the Instance         Instance           Participant of the Instance         Participant of the Instance         Participant of the Instance         Instance           Participant of the Instance         Participant of the Instance         Participant of the Instance         Instance                                                                                                    |

| No. | Instruction                                                                                                    | Note/picture                                                                                                    |
|-----|----------------------------------------------------------------------------------------------------|----------------------------------------------------------------------------------------------------|
| 5.  | <ul> <li>Activate the consistent loading of the program blocks.</li> <li>Press the "Load" button.</li> </ul>                                                                                                    | Land preview         X           Crack before bong         Image: Antein           Image: Antein         Merznage: Antein           Image: Antein         Merznage: Antein           Image: Antein         Download (regram unrestrently)           Image: Antein         Control of program unrestrently) |
| 6.  | <ul> <li>After transferring all program blocks to the controller a window appears with the "Download result".</li> <li>Select the field "Start all" to set the controller to "Run" mode.</li> <li>Terminate the download via the "Finish" button.</li> </ul> | Texts         Attim           Texts         Fargist         Mercage         Attim           Image: State middles         Mercage         Attim         Mercage         Attim           Image: State middles         Mercage         Attim         Mercage         Attim                                    |

### 3.2.3 Configuration of the slaves

### Establishing a connection

The connection parameter for the slave must fit the given values of the master.

Table 3-7

| 1. | Open FB1200 "T-com_Slave" in the<br>"CE-X17_Slave_v1d2.ap10" project<br>under the controller for which the<br>connection is to be established<br>(here: "Slave_1").                                                                                                    | Siemens - CE-X17_Slave_v1d2 Project Edit View Insert Online Op  Project tree  Project tree  CE-X17_Slave_v1d2  Add new device  Devices & Networks  CE-X17_Slave_1[CPU 1212C DC/DC/DC]  Device configuration  Online & diagnostics  Program blocks  Add new block  Main [OB1]  T-com_Slave [FB1200]                                                                                                    |
|----|----------------------------------------------------------------------------------------------------|----------------------------------------------------------------------------------------------------|
| 2. | <ul> <li>Open the Network 1.</li> <li>Select the "TCON" block.</li> <li>Open the "Properties" dialog.</li> <li>Select "Connection parameter" from the "Configuration" tab.</li> </ul>                                                                                                    | •         Methods 1:         scole           Generate         •         •           •         •         •           •         •         •           •         •         •           •         •         •           •         •         •           •         •         •           •         •         •           •         •         •           •         •         •           •         •         •           •         •         •           •         •         •           •         •         •           •         •         •           •         •         •           •         •         •           •         •         •           •         •         •           •         •         •           •         •         •           •         •         •           •         •         •           •         •         •           •         •         •           •         • |
| 3. | <ul> <li>Select "Unspecified" as the end point for the partner (S7-300).</li> <li>Enter the IP address of the master.</li> <li>Selected the connection type "ISO-on-TCP".</li> <li>Enter "1" as the connection ID.</li> <li>Select the symbolic name of the connection data block in "Connection data".</li> <li>Select "Establish active connection" on the Partner side.</li> <li>Select the ASCII characters "S7-1200" for the local and the partner</li> </ul> | Connection parameter<br>General<br>End point: Sieve_1<br>Interface: CPU 1212C DCPC/DC, IE(80/91) -<br>Subinet:<br>Address: 192.168.0.2<br>Connection type: 10-on-TCP<br>Connection type: 10-on-TCP<br>Connection data: Connection<br>Address details<br>Local TSAP<br>TSAP (ASCI): 27-1200<br>57-1200<br>57-1200                                                                                                    |

### Download the slave project to the controllers

Unzip the example program "CE-X17\_Slave\_v1d2.zip" into any directory on your hard drive.

The unzipped file contains the "CE-X17\_ Slave\_v1d2" project for both slave controllers.

| Table | 3-8 |
|-------|-----|
|       |     |

| No. | Instruction                                                                                                    | Note/picture                                                                                                    |
|-----|----------------------------------------------------------------------------------------------------|----------------------------------------------------------------------------------------------------|
| 1.  | <ul> <li>In the Windows Explorer you navigate to<br/>the S7-1200 project "CE-<br/>X17_Slave_v1d2.ap10" and open it via<br/>double-click.</li> </ul>                                                                                                  | CE-X17_Slave_v1d2         File       Edit       View       Favorites       Tools       Help         Back       Image: CityCE-X17_v1d2(CE-X17_Slave_v1d2         Folders       Image: CityCE-X17_v1d2(CE-X17_Slave_v1d2         Folders       Image: CityCE-X17_v1d2(CE-X17_Slave_v1d2         Polders       Image: CityCE-X17_v1d2(CE-X17_Slave_v1d2         Image: CityCE-X17_v1d2(CE-X17_Slave_v1d2       Image: CityCE-X17_v1d2         Image: CityCE-X17_v1d2       Image: CityCE-X17_v1d2         Image: CityCE-X17_v1d2       Image: CityCE-X17_v1d2         Image: CityCE-X17_v1d2       Image: CityCE-X17_v1d2         Image: CityCE-X17_v1d2       Image: CityCE-X17_v1d2         Image: CityCE-X17_v1d2       Image: CityCE-X17_v1d2         Image: CityCE-X17_v1d2       Image: CityCE-X17_v1d2         Image: CityCE-X17_v1d2       Image: CityCE-X17_v1d2         Image: CityCE-X17_v1d2       Image: CityCE-X17_v1d2         Image: CityCE-X17_v1d2       Image: CityCE-X17_v1d2         Image: CityCE-X17_v1d2       Image: CityCE-X17_v1d2         Image: CityCE-X17_v1d2       Image: CityCE-X17_v1d2         Image: CityCE-X17_v1d2       Image: CityCE-X17_v1d2         Image: CityCE-X17_v1d2       Image: CityCE-X17_v1d2         Image: CityCE-X17_v1d2       Image: CityCE-X17_v1d2      <                                                                                                    |
| 2.  | <ul><li>The project is opened in STEP 7 Basic.</li><li>Open the Project view.</li></ul>                                                                                                    | Start<br>Start<br>Start |
| 3.  | <ul> <li>Select both controller folders "Slave_1<br/>[CPU 1212C DC/DC/DC]" and "Slave_2<br/>[CPU 1214C DC/DC/DC]".</li> <li>Press the "Extended download to device"<br/>button for downloading the entire projects<br/>to the controller.</li> </ul> | Siemens       - CE-X17_Slave_v1d2         Project       Edit       View       Insert       Online       Options       Tools       W         Image: Save project       Image: Save project                                                                                                    |

| No. | Instruction                                                                                                    | Note/picture                                                                                                    |
|-----|----------------------------------------------------------------------------------------------------|----------------------------------------------------------------------------------------------------|
| 4.  | <ul> <li>Select the used network card.</li> <li>Activate the display of all accessible nodes.</li> <li>Identify the controller "Slave_1" from the list of accessible nodes via the MAC address or via "Flash LED".</li> <li>Mark the selected controller and press the "Load" button.</li> <li>Repeat those two points for the download of "Slave_2".</li> </ul> | Configured scenes nodes of "likes_1"         Address           Signed scenes nodes of "likes_1"         Signed scenes nodes of "likes_1"           Signed scenes nodes of "likes_1"         Signed scenes nodes of "likes_1"           Signed scenes nodes of "likes_1"         Signed scenes nodes of "likes_1"           Signed scenes nodes of "likes_1"         Signed scenes nodes of "likes_1"           Signed scenes nodes of "likes_1"         Signed scenes nodes of "likes_1"           Signed scenes nodes of the scenes nodes of "likes_1"         Signed scenes nodes of the scenes like scenes like scenes scenes like scenes like scenes like scenes like sc |
| 5.  | <ul> <li>Activate the consistent loading for both controllers.</li> <li>Press the "Load" button.</li> </ul>                                                                                                    | Lead provider     X       Control before loading     Intersity       Intersity     Intersity       All     Strateging       All     Strateging <t< td=""></t<>                                                                                                    |
| 6.  | <ul> <li>After transferring all program blocks to the controller a window appears with the "Download result".</li> <li>Select the "Start all" fields to set both controllers to "Run" mode.</li> <li>Terminate the download via the "Finish" button.</li> </ul>                                                                                                  | Cast result     X       Contrast and addres after downloading to device.     Address       Contrast and address after downloading to device.     Address       Contrast and address after downloading to device.     Address       Contrast and address     Start modules after downloading to device.     Address       Contrast and address     Start modules after downloading to device.     Address       Contrast and address     Start modules after downloading to device.     Address                                                                                                    |

### 3.3 Activate online mode

For control and monitoring of the communication your PG/PC must be switched online to the master and the slaves via the watch table.

### Activate the watch table for the master

| Table 3-9 |  |
|-----------|--|
|-----------|--|

| No. | Instruction                                                                                                    | Note/picture                                                                                                    |
|-----|----------------------------------------------------------------------------------------------------|----------------------------------------------------------------------------------------------------|
| 1.  | <ul> <li>In the project navigation of STEP 7 Basic<br/>under the controller "Master" -&gt; "Watch<br/>tables" you open the table "Watch<br/>table_Master".</li> </ul>                                                                                                    | Siemens - CE-X17_Master_v1d2         Project Edit View Insert Online (         Image: Save project Image: Save project Ima |
| 2.  | • Activate the watch table via the "Watch all" button.                                                                                                    | CE-X17_Master_v1d2 → Master → Watch tables → Watch table_Master                                                                                                    |
| 3.  | <ul> <li>The watch table contains (line numbers in brackets):</li> <li>Monitoring information (2-7) <ul> <li>Default local synchronization time (2-3)</li> <li>Maximum processing time (4)</li> <li>Currently addressed slave (5)</li> <li>Currently addressed slave (5)</li> <li>Currently addressed IP address (6)</li> <li>Step detail (7)</li> </ul> </li> <li>Send data block (9-12) <ul> <li>Sent message ID (9)</li> <li>Synchronization request (10)</li> <li>Synchronization system time (11)</li> <li>First byte of the user data (12)</li> </ul> </li> </ul> | Child Jakase_Vid2 * Matter * Watch tables * Vatch table_ Matter         Kontorvalue           Noned         Addess         Displayformst         Montorvalue           Noned         Addess         Displayformst         Montorvalue           1         Romedia         Displayformst         Montorvalue           2         "Horm, Matter, Dir Mart         Displayformst         Montorvalue           3         Trom, Matter, Dir Matter         Displayformst         Bondord           4         Trom, Matter, Dir Matter         Displayformst         Bondord           5         Trom, Matter, Dir Matter         Displayformst         Solid           6         Trom, Matter, Dir Matter         Displayformst         Solid           7         Trom, Matter, Dir Matter         Montorvalue         Displayformst           8         Trom, Matter, Dir Matter         Montorvalue         Displayformst         Solid           9         Trom, Matter, Dir Matter         Montorvalue         Displayformst         Solid         Displayformst         Solid           9         Trom, Matter, Dir Matter         Montorvalue         Displayformst         Solid         Displayformst         Solid           9         Matter, Jondy Dir Warg         Montorvalue         Displayformst </th                                                                                                    |

Configuration

### Activate online mode

| No. | Instruction                                                                                  | Note/picture |
|-----|----------------------------------------------------------------------------------------------|--------------|
|     | <ul> <li>Mirrored message ID from the slave<br/>(14)</li> </ul>                              |              |
|     | <ul> <li>Synchronization acknowledgement<br/>(15)</li> </ul>                                 |              |
|     | - First byte of the user data (16)                                                           |              |
|     | <ul> <li>Last receive data from Slave_1 (18-20)</li> <li>Mirrored message ID (18)</li> </ul> |              |
|     | <ul> <li>Synchronization acknowledgement<br/>(19)</li> </ul>                                 |              |
|     | - First byte of the user data (20)                                                           |              |
|     | <ul> <li>Last receive data from Slave_2 (22-24)</li> </ul>                                   |              |
|     | <ul> <li>Mirrored message ID (22)</li> </ul>                                                 |              |
|     | <ul> <li>Synchronization acknowledgement<br/>(23)</li> </ul>                                 |              |
|     | - First byte of the user data (24)                                                           |              |
|     | • Status information for both slaves (26-31)                                                 |              |
|     | <ul> <li>Synchronization request (26-27)</li> </ul>                                          |              |
|     | - Exceeding of processing time (28-29)                                                       |              |
|     | - Unequal message ID (30-31)                                                                 |              |

### Activate watch table for the S7-1200 slaves

| Table | 3-10 |
|-------|------|

| No. | Instruction                                                                                                    | Note/picture                                                                                                    |
|-----|----------------------------------------------------------------------------------------------------|----------------------------------------------------------------------------------------------------|
| 1.  | <ul> <li>In the project navigation of STEP 7 Basic<br/>under the controller "Slave_1" -&gt; "Watch<br/>tables" you open the table "Watch<br/>table_Slave_1".</li> </ul>                                                                                                    | Siemens - CE-X17_Slave_v1d2 Project Edit View Insert Online  Project tree  Project tree  CE-X17_Slave_v1d2  Add new device  Add new device  Slave_1 [CPU 1212C DC/DC/DC]  Devices & Networks  Conline & diagnostics  Device configuration  Online & diagnostics  Program blocks  Devices  Case Program blocks  Case Program blocks |
| 2.  | • Activate the watch table via the "Watch all" button.                                                                                                    | CE-X17_Slave_v1d2 → Slave_1 → Watch tables → Watch table_Slave_1                                                                                                    |
| 3.  | Repeat step 1 and 2 for Slave_2:<br>Slave_2 [CPU 1214C DC/DC/DC]<br>Watch table_Slave_2                                                                                                    |                                                                                                    |
| 4.  | <ul> <li>The watch tables contain (lines numbers in brackets):</li> <li>Monitoring information (2-8) <ul> <li>Step detail (2)</li> <li>Communication error evaluation (3-8)</li> </ul> </li> <li>Receive data block (10-13) <ul> <li>Message ID (10)</li> <li>Synchronization request (11)</li> <li>Master system time (12)</li> <li>First byte of the user data (13)</li> </ul> </li> <li>Time synchronization data (15-16) <ul> <li>Return value of the function "Write system time" (15)</li> <li>Last synchronized system time (16)</li> </ul> </li> <li>Send data block (18-20) <ul> <li>Mirrored message ID (18)</li> </ul> </li> </ul> | Cl-St12_Slave_v142 > Slave_1 + Watch tables + Watch table_Slave_1           Name         Address         Display format         Monitor value           1         Records         00         01         74.55           2         Theom_Slave_D6*istep         06C_unsigned         20           3         Theom_Slave_D6*istep         06C_unsigned         20           4         Theom_Slave_D71CON_E800, 15AU3         Hex         0000           5         Theom_Slave_D71CON_E800, 15AU3         Hex         0000           6         Theom_Slave_D71CON_E800, 15AU3         Hex         0000           7         Theom_Slave_D6*itsN0_E800, 15AU3         Hex         0000           8         Theom_Slave_D71SN0_E800, 15AU3         Hex         0000           9         WeedrevC0         NOB1201.00H20         06L         FALSE           9         WeedrevC0         NOB1201.00H20         06L         FALSE           10         Tslave_Beeslew_D6*SYL         PMDB1201.00H20         06L         FALSE           11         Tslave_Beeslew_D6*SYL         MoB1201.00H20         06L         FALSE           12         Tslave_Beeslew_D6*SYL         MoB1201.00H20         06L         FALSE           13         Tslave_                                                                                                    |

### Configuration

Activate online mode

| No. | Instruction                                                  | Note/picture |
|-----|--------------------------------------------------------------|--------------|
|     | <ul> <li>Synchronization acknowledgement<br/>(19)</li> </ul> |              |
|     | <ul> <li>First byte of the user data (20)</li> </ul>         |              |

### 3.4 Live Demo

### 3.4.1 Cyclical sequence

Table 3-11

| No. | Instruction                                                                                            | Note/picture                                                                                                    |
|-----|----------------------------------------------------------------------------------------------------|----------------------------------------------------------------------------------------------------|
| 1.  | FB1100 "T-com_Master" of the master is     selled evaluate (apparent by the shanged                    | CEXI7_Master_v1d2 → Master → Watch tables → Watch table_Master                                                                                                    |
|     | step display in line 7)                                                                                | ■ 電 手 方 ろ 沙 F. F. El 型 약<br>Name<br>1 Roomol                                                                                                    |
|     | <ul> <li>The FB1200s "T-com_Slave" of the slaves<br/>are called cyclically (apparent by the</li> </ul> | 5         "Teom, Master, DB":Jave         DEC_unsigned         1           6         "Connection_DB":REM_STADDI[4]         DEC_unsigned         2           7         "Teom, Master_DB":Rep         DEC_unsigned         2           0         #Bend-DB         Bend-DB         Bend-DB                                                                                                    |
|     | changed step display in lines 2)                                                                       | 9         "Master_Send_DBT M_D         %001101.06%0         DEC_unsigned         4435           13         IMOV_STAUCT_TEMP         WoB1102.06%0         DEC_unsigned         4435           14         "Master_Sence_DB*ArX_STAUCT_TEMP M_ID         %D61102.06%0         DEC_unsigned         4435           14         "Master_Sence_DB*ArX_STAUCT_TEMP M_ID         %D61102.06%0         DEC_unsigned         4435                                |
|     | with slave 1 and 2 (apparent by the changed index in line 5 and the 4 <sup>th</sup> octet of           | 10         "Master_BeckV_D0"&CV_STRUCT_1 M_ID         *S001102.D0W34         DEC_unsigned         4435           21         IRKCY_STRUCT_2         K081102.D0W54         DEC_unsigned         4435           22         "Master_BeckV_D0"&CV_STRUCT_2.M_ID         K081102.D0W54         DEC_unsigned         4434           CEX17_Stave_v1d2 > Stave_1 > Watch tables > Watch table_Stave_1          K081102.D0W54         DEC_unsigned         4434 |
|     | <ul><li>the IP address in line 6).</li><li>The odd message IDs are sent to slave 1.</li></ul>          | Name Name Notice value                                                                                                    |
|     | where they are mirrored, and received again.                                                           | Tream_Slave_D0*TRDy_ENDOR         DEC_unsigned         20           5         Tream_Slave_D0*TRDy_ENDOR         Bool         If FALSE           6         Tream_Slave_D0*TRDy_ENDOR_STATUS         Hex         6004           9         Mitecular 05*TRDy_ENDOR_STATUS         Hex         6004                                                                                                    |
|     | • The even message IDs are sent to slave 2, where they are mirrored, and received                      | 10         "Stave_Beckiv_DB*M_JD         NOB1201 DBW0         DEC_unsigned         4435           17         #Rend 06         NOB1201 DBW0         DEC_unsigned         4435           18         "Stew_Send_06*SEND_STRUCT M_D         NOB1202 DBW0         DEC_unsigned         4435           CE:X17_Slave_v1d2 + Slave_2 + Watch tables + Watch table_Slave_2         Watch table_Slave_2         1000000000000000000000000000000000000           |
|     | <ul> <li>During the communication of the master with one clave, the receive block of the</li> </ul>    | 図 時 早 2, 2, 20 F. F. 印 四 雪<br>Name Address Displayformat Monitorivalue                                                                                                    |
|     | other slave displays the hexadecimal communication error "80C4" (line 5 and                            | 2         "T-conSitwu_DB":tep         DECunsigned         20           5         "T-conSitwu_DB":tep         Bool         Bool         1000000000000000000000000000000000000                                                                                                    |
|     | 6).                                                                                                    | 17         #Send-08           18         "Slave_Send_DB"SEND_STRUCT.M_ID         %DB1202.DBW0         DEC_unsigned         4434                                                                                                    |

### 3.4.2 User data transfer

### Master -> Slaves

Table 3-12

| No. | Instruction                                                                                                    | Note/picture                                                                                                    |
|-----|----------------------------------------------------------------------------------------------------|----------------------------------------------------------------------------------------------------|
| 1.  | <ul> <li>As an example for the user data transmission<br/>from the master to the slaves the send byte 0<br/>of the user data field in line 12 shall be<br/>changed:</li> <li>Enter a value in line 12 of the Modify<br/>value column.</li> <li>Accept the value by right-clicking "Modify"<br/>-&gt; "Modify now".</li> </ul> | CLX12_Mavter_v1d2 + Matter > Watch tables + Watch table_Master  CLX12_Mavter_v1d2 + Matter > Watch tables + Watch table_Master  Master_Send_08 E. F. F. F. F. F. Matter > X081101.06816 Monter value Mod8y value  Master_Send_08 INVOID  Master_Send_08 INVOID  Master_Send_08 INVO |

### Live Demo

| No. | Instruction                                                                                                    | Note/picture                                                                                                    |
|-----|----------------------------------------------------------------------------------------------------|----------------------------------------------------------------------------------------------------|
| 2.  | The value is transferred at both slaves and<br>written to the receive byte 0 of the user data<br>field in the receive data block 1201 (apparent<br>in lines 13 of the slave watch table). | Roccerptication         CE-X17_Master_v1d2 > Master > Watch tables > Watch table_Master         Image: Signal P, 1, 2, 27 F. F. F. Marcel P, 10, 20 F. F. F. Marcel P, 10, 20 F. F. F. Marcel P, 10, 20 F. F. F. Marcel P, 10, 20 F. F. F. Marcel P, 10, 20 F. F. F. Marcel P, 10, 20 F. F. F. Marcel P, 10, 20 F. F. F. Marcel P, 10, 20 F. F. F. Marcel P, 10, 20 F. F. F. Marcel P, 10, 20 F. F. F. Marcel P, 10, 20 F. F. Marcel P, 20 F. F. Marcel P, 20 F. F. Marce |
|     |                                                                                                    | CE-X17_Slave_v1d2 > Slave_2 > Watch tables > Watch table_Slave_2<br>■ US UP 2, 2, 2, 2, F. F. F. OF CONTRACT Address<br>Name Address Display format Monitor value<br>9 MiReceive-DB<br>13 "Slave_Receive_DB".User_data[0] %DB1201.DBB16 Hex FF                                                                                                    |

### Slave 1 -> Master

Table 3-13

| No. | Instruction                                                                                                    | Note/picture                                                    |
|-----|----------------------------------------------------------------------------------------------------|-----------------------------------------------------------------|
| 1.  | <ul> <li>As an example for the user data transmission from slave 1 to the master the user data byte of the send structure in line 20 shall be changed:</li> <li>In the monitoring table "Watch table_Slave1" you enter a value in line 20 of the Modify value column.</li> <li>Accept the value by right-clicking "Modify" -&gt; "Modify now".</li> </ul> | CEXIT_Slove_vid2 + Slove_1 + Watch tables + Watch table_Slove_1 |
| 2.  | The value is transferred to the master and<br>written to the temporary receive structure (line<br>16), as well as to the receive structure for<br>slave 1 (apparent in line 20 of the master<br>watch table).                                                                                                    | EXX1/_Slave_of 2/ Slave_1 + Watch tables + Watch table_Slave_1  |

### Slave 2 -> Master

### Table 3-14

| No. | Instruction                                                                                                    | Note/picture                                                                                                    |
|-----|----------------------------------------------------------------------------------------------------|----------------------------------------------------------------------------------------------------|
| 1.  | <ul> <li>As an example for the user data transmission from slave 2 to the master the user data byte of the send structure in line 20 shall be changed:</li> <li>In the monitoring table "Watch table_Slave2" you enter a value in line 20 of the Modify value column.</li> <li>Accept the value by right-clicking "Modify" -&gt; "Modify now".</li> </ul> | Cl X17_Mere_v1d2 V March table V Vatch table V Vatch table Vatch table Vatch t |
| 2.  | The value is transferred to the master and<br>written to the temporary receive structure (line<br>16), as well as to the receive structure for<br>slave 2 (apparent in line 24 of the master<br>watch table).                                                                                                    | CLX17_Slave_vid2 + Slave_> → Watch table_i + Watch table_Slave_>                                                                                                    |

### 3.4.3 Time synchronization

### Setting the master time

To synchronize the slaves with the system time of the master, the time of the master must be set. This can be realized manually or by adopting the local time from the PC/PG. The system time is then calculated depending on the time zone and summer/winter time settings and written to the system time of the CPU.

To set the master time proceed as follows:

| Та | hl  | ρ | 3- | 1 | 5 |
|----|-----|---|----|---|---|
| ıα | יוט | - | J- |   | J |

| No. | Instruction                                                                                                    | Note/picture                                                                                                    |
|-----|----------------------------------------------------------------------------------------------------|----------------------------------------------------------------------------------------------------|
| 1.  | <ul> <li>In the project navigation of the master<br/>project you select the master CPU.</li> </ul>                                                       | Siemens - CE-X17_Master_v1d2<br>Project Edit View Insert Online (<br>Project tree<br>Devices<br>CE-X17_Master_v1d2<br>Add new device<br>Devices & Networks<br>CE-X17_Master [CPU 1214C DC/DC/DC]                                                                                                    |
| 2.  | <ul> <li>Open the "Online" menu and select the<br/>item "Online &amp; diagnostics".</li> </ul>                                                           | Siemens - CE-X17_Master_v1d2         Project Edit View Insert       Online         Image: Source project Image: Source project I |
| 3.  | <ul> <li>Open the "Set time of day" function.</li> <li>Activate the "Take from PG/PC" option.</li> <li>"Apply" the local time from the PG/PC.</li> </ul> | CEXIT2 Master v142 > Haster + Haster<br>Online access<br>© Disgnostics<br>General<br>Disgnostics status<br>Standard disgnostics<br>Status<br>Memory<br>Disgnostics buffer<br>© Unuclions<br>Extension all dog<br>Assign IP address<br>Reset to factory settings<br>Reset to factory settings<br>Reset to factory settings                                                                                                    |

### Note

A more comfortable and precise setting of the time is provided by receiving the time via GPS tracking (entry ID:  $\frac{45057335}{2}$ ).

### Manual synchronization of a slave

Slave 1 shall be synchronized manually with the system time of the master. Table 3-16 shows the procedure.

With the respective procedure slave 2 can also be synchronized.

| Tab | le | 3- | 1 | 6 |  |
|-----|----|----|---|---|--|
| Tab | le | 3- | 1 | 6 |  |

| No. | Instruction                                                                                                    | Note/picture                                                                                                    |
|-----|----------------------------------------------------------------------------------------------------|----------------------------------------------------------------------------------------------------|
| 1.  | <ul> <li>Set the synchronization request for slave<br/>1 in the status array "SYNC" via right-click<br/>-&gt; "Modify" -&gt; "Modify to 1" (line 26 in the<br/>master watch table).</li> </ul>                                                                                                    | CE-X17_Master_v1d2 → Master → Watch tables → Watch table_Master           Image: Status_DB         Image: Status_DB |
| 2.  | <ul> <li>The system time is written to the send data (line 11)</li> <li>The synchronization request in the send data is set (line 10)</li> <li>The send data are sent to slave 1 (line 5)</li> </ul>                                                                                                    | None         Description         Description         Description         Memory           Name         Description         Description         Description         Memory           Name         Description         Description         Description         Memory           Name         Description         Description         Description         Memory           Name         Description         Description         Description         Memory           Name         Description         Description         Description         Memory           Name         Description         Description         Description         Description         Description           Name         Description         Description         Description         Description         Description         Description           Name         Name         Description         Description         Description         Description         Description         Description           Name         Name         Description         Description                                                                                                    |
| 3.  | <ul> <li>The time synchronization data are written to the receive block of slave 1 ("watch table_Slave_1", line 11 – 12)</li> <li>The synchronization time is written to the system time of slave 1 and fixed as last synchronization time (line 16).</li> <li>After successful time synchronization the synchronization acknowledgement is set (line 19)</li> </ul> | CE:X17_Slave_v142 + Slave_1 + Watch table         Watch table_Slave_1           Watch table         Watch table         Watch table_Slave_1           Watch table         Watch table         Watch table_Slave_1           Watch table         Watch table         Watch table_Slave_1           Watch table         Watch table         Display format         Montor value           %         Maccave08         %         Montor value         %           10         Slave_Receive.06* 5%.0         %081201.06X20         Bool         %         %           11         Slave_Receive.06* 5%.0         %         %         %         %         %         %         %           12         Toron_Slave_Dof Mac_Nov_Nov_Nov         %         %         %         %         %         %         %         %         %         %         %         %         %         %         %         %         %         %         %         %         %         %         %         %         %         %         %         %         %         %         %         %         %         %         %         %         %         %         %         %         %         %         %         %         %                                                                                                    |
| 4.  | <ul> <li>The synchronization acknowledgement is on the master side set to the temporary receive structure (line 15) and to that of slave 1 (line 19).</li> <li>The synchronization request for slave 1 is reset in the status DB (line 26)</li> </ul>                                                                                                    | Norm         Digits brind         Mather & Walch Laker, & Farsh Laker, & Mather           Norm         Norm         Digits brind         Mather           Norm         Digits brind         Mather         Digits brind           Norm         Digits brind         Mather         Mather           Norm         Digits brind         Mather         Mather           Norm         Digits brind         Mather         Mather           Norm         Digits brind         Mather         Mather           Norm         Digits brind         Mather         Mather           Norm         Digits brind         Mather         Mather           Norm         Digits brind         Mather         Mather           Norm         Digits brind         Mather         Mather           Norm         Digits brind         Mather         Mather           Norm         Digits brind         Mather         Mather           Norm         Digits brind         Mather         Mather           Norm         Digits brind         Mather         Mather           Norm         Digits brind         Mather         Mather           Norm         Digits brind         Mather         Mather                                                                                                    |

### Automatic synchronization of all slaves

The daily local synchronization time of all slaves can be set via the initial default value in FB1100 "T-com-Master" or via the watch table. The respective parameters "hour" and "minute" are kept remnant.

| т | ab | le | 3- | 1 | 7 |  |
|---|----|----|----|---|---|--|
|   | ub | 5  | 0  |   |   |  |

| No. | Instruction                                                                                                    | Note/picture                                                                                                    |
|-----|----------------------------------------------------------------------------------------------------|----------------------------------------------------------------------------------------------------|
| 1.  | <ul> <li>Deactivate the checkboxes of all previously modified tags (line 12 and 26).</li> <li>Enter a local synchronization time in the close future to the control values in line 2 "hour" and line 3 "minute" (here: 13:04).</li> <li>Accept the values by right-clicking "Modify" -&gt; "Modify now".</li> </ul>                                                                                           | CEXIJ_Blaster_vid2 > Baster + Watch Lables + Watch Lable Auster                                                                                                    |
| 2.  | <ul> <li>The successful time synchronization of the slaves can be checked via the last written system time of the slaves (line 16 in the watch tables "Watch table_Slave_1" and "Watch table_Slave_2").</li> <li>Due to the time zone and the summer time the local time in the represented case differs by 2 hours from the system time. The last synchronized system times therefore show 11:04.</li> </ul> | Kithing         Kithing         Watch tables > Watch table_Slave_1           Image         Image         Address         Display format           Manne         Address         Display format         Monitor value           Image         Manne         Address         Display format         Monitor value           Image         Monitor value         Monitor value         0000         Date_and_Time         2010-91-611.410.211888000           Image         Thom_Slave_D0*14517WC_TML         Date_and_Time         2010-91-611.410.007050000         GRC           Image         Thom_Slave_D0*14517WC_TML         Date_and_Time         2010-91-611.410.007050000         GRC           Image         Thom_Slave_D0*14517WC_TML         Date_and_Time         2010-91-611.410.007050000         GRC         GRC         Monitor value         GRC         GRC |

### 3.4.4 Communication errors

Pulling the Ethernet cable from slave 1 the communication error evaluation shall be demonstrated.

Table 3-18 shows the procedure.

With the respective procedure a communication interruption with slave 2 can be simulated and evaluated.

| Table | 3-18 |
|-------|------|
|       |      |

| No. | Instruction                                                                                                    | Note/picture                                                                                                    |  |  |
|-----|----------------------------------------------------------------------------------------------------|----------------------------------------------------------------------------------------------------|--|--|
| 1.  | Pull the Ethernet cable from the LAN connection of slave 1.                                                                                                    |                                                                                                    |  |  |
| 2.  | <ul> <li>The step chain stops (line 7) for the communication with slave 1 (line 5) and waits for a confirmation of an established connection from slave 1.</li> <li>After a timeout of 500 milliseconds (line 4) the step-chain is switched forward and the timeout message appears in the TIMEOUT array for slave 1 (line 28).</li> <li>Additionally the sent message ID (line 9) being unequal with that last received by slave 1 (line 18) is detected and output in line 30.</li> <li>Data exchange with slave 2 still occurs without error (line 29 and 31).</li> <li>The renewed connecting attempt with slave 1 delivers the same error image as long as slave 1 cannot be reached.</li> </ul> | CL-SLT_Master_v142 + Master + Watch tables / Watch table. Master           None         Address         Display forms           None         Address         Display forms           1         Foreplat         Trom, Master_D1*1MF0/UI         Trom, Master_D1*1MF0/UI           5         Trom, Master_D1*1MF0/UI         DEc_unsigned         1           6         Trom, Master_D1*1MF0/UI         DEc_unsigned         1           7         Trom, Master_D1*1MF0/UI         DEc_unsigned         1           9         Trom, Master_D1*1MF0/UI         DEc_unsigned         1           9         Trom, Master_D1*1MF0/UI         DEc_unsigned         1           9         Trom, Master_D1*1MF0/UI         DEc_unsigned         1           9         Trom, Master_D1*1MF0/UI         DEc_unsigned         1           10         Trom Particle Part Part Part Part Part Part Part Part                                                                                                    |  |  |
| 3.  | Reconnect the Ethernet cable with the LAN connection of slave 1.                                                                                                    |                                                                                                    |  |  |
| 4.  | <ul> <li>After detecting the reconnection the error bits in the status arrays for slave 1 are reset (line 28 and 30).</li> <li>Data exchange with slave 1 has been restored.</li> </ul>                                                                                                    | CEXI7_JBaster_VH2 + Master > Watch tables > Watch table. Master           Reserved         Mame         Address         Displayformst         Monter value           1         Boontoil         Boontoil         FALSE         Boontoil         FALSE         Boontoil         FALSE         Boontoil         FALSE         Boontoil         FALSE         Boontoil         FALSE         Boontoil         FALSE         Boontoil         FALS |  |  |

### 3.4.5 Synchronization time of the master

After voltage recovery of the master the step chain of the function block 1100 "T-com\_Master" starts reconnecting with the last connected slave.

# 4 Code Elements

In the example on hand the following program codes are used.

| Tabl | е | 4- | 1 |
|------|---|----|---|
|------|---|----|---|

| No. | File name                                           | Contents                                                                       |
|-----|-----------------------------------------------------|--------------------------------------------------------------------------------|
| 1.  | CE-X17_Master_v1d2.zip<br>• CE-X17_Master_v1d2.ap10 | Zip-file with the S7-1200 master project for the deterministic T communication |
| 2.  | CE-X17_Slave_v1d2.zip<br>• CE-X17_Slave_v1d2.ap10   | Zip-file with the S7-1200 slave project for the deterministic T communication  |

# 5 History

Table 5-1

| Version | Date       | Changes                                                                                                    |
|---------|------------|----------------------------------------------------------------------------------------------------|
| V1.0    | 15.10.2009 | Manual communication via the integrated T-blocks<br>TSEND_C and TRCV_C (task A) and via conventional T-<br>blocks TCON, TSEND, TRCV and TDISCON (task B) |
| V1.1    | 10.02.2010 | Supplementation in chapter 2.3.2: Symbolic addressing                                                                                                    |
| V1.2    | 17.09.2010 | Changing the task in the deterministic data exchange via the conventional T-communication blocks (TCON, TSEND, TRCV und TDISCON)                         |